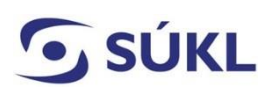

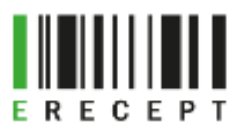

# Návod – žádost o přístup k IS eRecept prostřednictvím Identity občana – Zdravotnické zařízení, optika, výdejna a smluvní výdejna

Přístup k IS eRecept pro zdravotnické zařízení (ZZ), optiku, výdejnu a smluvní výdejnu umožňuje generování komunikačního SSL certifikátu nezbytného pro předepisování a výdej léčivých přípravků a zdravotnických prostředků. SSL certifikát zaručuje bezpečnou komunikaci mezi zdravotnickým zařízením, optikou, výdejnou, smluvní výdejnou a Centrálním úložištěm elektronických receptů (CÚER) a Centrálním úložištěm elektronických poukazů (CÚEP). Je také nezbytný pro záznam aplikovaných vakcín do Centrálního úložiště záznamů o očkování, systém eNeschopenky a systém Reservatic.

Žádost podává statutární orgán či prokurista zdravotnického zařízení, optiky, výdejny a smluvní výdejny, nebo jím zmocněná (pověřená) osoba.

Tento formulář není určený pro potřeby lékáren, výrobců a distributorů léčivých přípravků.

#### Obsah

| Výběr žádosti                                                             | 1 |
|---------------------------------------------------------------------------|---|
| Ověření žadatele v Externích Identitách – Přihlášení přes identitu občana | 2 |
| Formulář žádosti                                                          | 3 |
| Odeslání formuláře                                                        | 4 |
| Přihlášení do PEI jednorázovými přístupovými údaji                        | 4 |

#### Výběr žádosti

Na webových stránkách <u>https://pristupy.sukl.cz</u> v sekci: "Žádosti o přístup k IT systémům SÚKL" vyberte správnou dlaždici formuláře dle typu subjektu a klikněte na ni. (Viz obrázek č. 1)

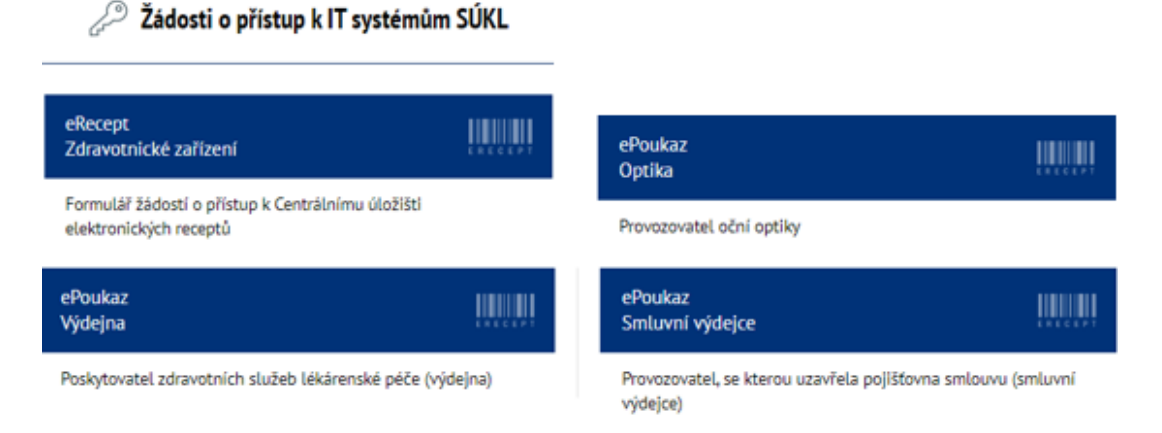

(Obrázek č. 1)

## **SÚKL** Ověření žadatele v Externích Identitách – Přihlášení přes Identitu

#### občana

Systém ověří, zda Vašemu ZZ, optice, výdejně, smluvní výdejně již v minulosti nebyly přístupové údaje přiděleny. Pokud ano, neumožní Vám podat žádost. U zdravotnických zařízení, jejichž součástí je lékárna i výdejna, je nutné podat žádost za zdravotnické zařízení, lékárnu a výdejnu, i když spadají pod jedno IČO.

Při přihlášení pomocí Identity občana žádající osoby **není zapotřebí použít kvalifikovaný certifikát pro elektronický podpis**. Identita občana slouží jako nástroj pro bezpečné a zaručené ověření totožnosti uživatele online služeb veřejné správy. K prokázání totožnosti je možné využít různé identifikační prostředky (Mobilní klíč eGovernmentu, eObčanka, NIA ID, I.CA identita s kartou Starcos, MojeID, Bankovní identita).

Vyplňte IČO a zvolte dlaždici Přihlásit se Identitou občana (viz obrázek č. 2) a následně si vyberte jednu z možností přihlášení (viz obrázek č. 3). Budete přesměrování na vyplnění formuláře Žádosti.

| Ověření žadatele v Externích identitách                                                 |                                     |  |  |
|-----------------------------------------------------------------------------------------|-------------------------------------|--|--|
| Přihlášení Identitou občana                                                             | Přístupové údaje SÚKL               |  |  |
| IČO subjektu: *                                                                         |                                     |  |  |
| 🥳 Přihlásit k                                                                           | lentitou občana                     |  |  |
| Pozn.: V případě, že se <b>nepřihlásíte</b><br>žádosti vyžadován platný el. certifikát. | Identitou občana, bude pro odeslání |  |  |

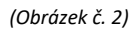

| 🧚 Identita<br>občana                                                                                                    | 🚍 Česky  |
|----------------------------------------------------------------------------------------------------|----------|
| Kvalifikovaný poskytovatel žádá o vaši elektronickou identifikaci.<br>Vyberte si prosím z následujících možností přihlášení:             |          |
| 🐝 Mobilní klíč eGovernmentu                                                                                                    | (i)      |
| 🧚 eObčanka                                                                                                    | i        |
| 👋 NIA ID (dříve "Jméno, Heslo, SMS")                                                                                                    | i        |
| IIG – International ID Gateway                                                                                                    | i        |
| I.CA identita s kartou Starcos                                                                                                    | i        |
| iD MojelD                                                                                                    |          |
| Bankovní identita                                                                                                    |          |
| V procesu elektronické identifikace budou z informačních systémů veřejně správy získány údaje o Vaší osobě umožňující prokázání Vaší tot | ožnosti. |

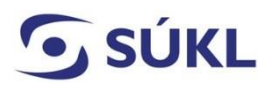

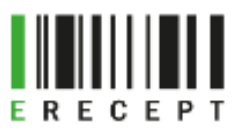

### Formulář žádosti

Vyplňte povinná pole, jsou označena \*. Pokud nebudou vyplněna, nebude možné žádost podat.

#### (viz obrázek č. 4)

| Typ žádosti - Výdejr              | na zdravotnických potře       | ·b      |                     |                 |       |          |          |
|-----------------------------------|-------------------------------|---------|---------------------|-----------------|-------|----------|----------|
| Jate přihlášen pomocí NIA ja      | ako Borls Polášek.            |         |                     |                 |       |          |          |
| Typ pracovištā:                   | Výdejne zdravotnických potřeb |         |                     |                 |       |          |          |
| ICO subjektu: *                   | 00870480                      |         |                     |                 |       |          |          |
| Nézev subjektu: *                 | VoBer spol. s r.o.            |         |                     |                 |       |          |          |
| Sídlo                             |                               |         |                     |                 |       |          |          |
| Ulice: *                          | Klikatā                       |         | 0.p.: * / 0.o.:     | 132             | / 99  |          |          |
| Cést obce:                        |                               |         | Obec: *             | Praha 5         |       |          |          |
| PSČ:*                             | 15500                         |         |                     |                 |       |          |          |
| Pracoviště<br>Pracoviště ID Název |                               | Ulice   | Ĉ.p. / ĉ.o.         | Obec            | PSČ   | Editovat | Odebrat  |
| 0 VoBer spol                      | Lano.                         | Kikatá  | 132/99              | Praha S         | 15500 | 1        |          |
| 0 VoBer spol                      | Leno.                         | Zépední | 329/11              | Brno            | 60200 | 1        |          |
| + Přídet nové precoviště          |                               |         |                     |                 |       |          |          |
| Způsob doručování píser           | mností: 🔿                     |         | Selektronicky 🔿 Pis | semnē           |       |          |          |
| Kontaktní údaje                   |                               |         |                     |                 |       |          |          |
| Emell: *                          | vober@vober.eu                |         |                     |                 |       |          |          |
| Mobil: (+420) *                   | 999 999 999                   |         |                     |                 |       |          |          |
| Žadatel - statutární orgán        | n, prokurista je: 🕥           |         | • Fyzická osoba 🔿 i | Právnická osobe |       |          |          |
| Žádost podává zmocněný za         | ástupce: • 🕐                  |         |                     |                 |       |          |          |
| Titul před jménem:                |                               |         | Titul ze jménem:    |                 |       |          |          |
| Jméno: *                          | Borls                         |         | Pfijmeni: *         | Polášek         |       |          |          |
| Detum narození: *                 | 24.05.1980                    |         |                     |                 |       |          |          |
| Pfilohy                           | lehrát píllichu               |         |                     |                 |       |          |          |
| Název souboru                     | _                             | Veliko  | ost souboru         |                 | 0     | debret   | Stáhnout |
| Zmoonění k zastupování pô         | r                             | 38.9 k  | 6                   |                 |       |          | 8        |
| Vypinéní položek označenýci       | h hvůzdíčkou (*) je povinné.  |         |                     |                 |       |          |          |

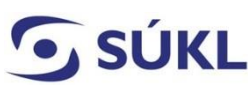

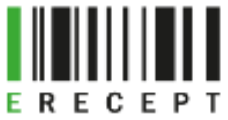

- Název subjektu: Vyplňte název ZZ, optiky, výdejny, smluvní výdejny tak, aby odpovídal údajům uvedeným ve veřejném rejstříku (VR);
- Typ ZZ: Vyberte typ dle nápovědy z uvedených variant;
- Sídlo zdravotnického zařízení, optiky, výdejny, smluvní výdejny: Vypište dle aktuálních údajů uvedených ve VR;
- Pracoviště zdravotnického zařízení, optiky, výdejny, smluvní výdejny: Klikněte na "Přidat nové pracoviště". Uveďte všechna pracoviště, na kterých budete vystavovat eRecepty nebo vystavovat a vydávat ePoukazy;
- Způsob doručování písemnosti: Vyberte způsob doručování písemností (přístupových údajů). Pokud Vám byla přidělena datová schránka (DS), budou Vám dle ustanovení zákona č. 300/2008 Sb. o elektronických úkonech a autorizované konverzi dokumentů, § 17, veškeré písemnosti doručovány vždy prostřednictvím Informačního systému datových schránek. Možnosti doručování písemnosti:
  - Elektronicky: Vyplňte svou e-mailovou adresu a mobilní číslo. Přístupové údaje Vám budou z bezpečnostních důvodů doručovány tzv. dvoucestnou formou. Číslo žádosti doručíme na uvedený e-mail a PIN na mobilní číslo;
  - Písemně: Přístupové údaje Vám budou doručeny v zabezpečené obálce, určené do vlastních rukou. Název subjektu vyplňte, pokud si zvolíte doručení např. na adresu svého zaměstnavatele. Jedná se o název zdravotnického zařízení, výdejny, smluvní výdejny;

l v tomto případě Vám formulář nabídne k vyplnění e-mailovou adresu a mobilní číslo. SÚKL doporučuje zejména vyplnit kontaktní e-mail. Budou Vám na něj doručeny notifikace o průběhu zpracování žádosti. Tyto validace SÚKL písemně neodesílá;

- Žadatel statutární zástupce, prokurista: Zvolte příslušnou variantu a vyplňte následná pole.
  Pokud žádost podává zmocněná či pověřená osoba, musí v žádosti doložit zmocnění či pověření. Podpisy nemusí být úředně ověřeny. Přílohu přidá prostřednictvím dlaždice "Nahrát přílohu". (viz obrázek č. 4)
- Prohlášení žadatele, Pravidla pro nakládání s přístupovými údaji k systému eRecept, Informace o zpracování osobních údajů: Důkladně si pročtěte uvedené texty. Například při nedodržení Pravidel s nakládáním s přístupovými údaji Vám je může Státní ústav pro kontrolu léčiv zablokovat.

## Odeslání formuláře

Po vyplnění všech povinných polí zvolte dlaždici "Odeslat" (viz obrázek č. 5).

| Odeslat |   | Další možnosti |
|---------|---|----------------|
|         | 1 |                |
|         |   |                |

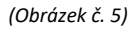

Po odeslání (podání) žádosti Vám systém zobrazí číslo žádosti a adresu, na které si můžete ověřit její stav. (viz obrázek č. 6)

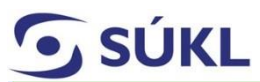

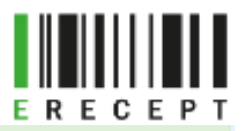

Žádost byla přijata. Pokud jste uvedli emailovou adresu, bylo Vám zasláno potvrzení o přijetí žádosti.

#### Číslo žádosti: 200882689

Stav Vaší žádosti si můžete prohlédnout na adrese: https://pristupy.sukl.cz/ei\_forms.html#/overeni/stavu/200882689

PIN pro aktivaci přístupu po schválení žádosti Vám bude odeslán na Vaše kontaktní údaje (poštou do vlastních rukou, pokud jste vybrali písemnou komunikaci). V případě, že jste vlastníkem datové schránky, bude tato použita.

(Obrázek č. 6)

#### Přihlášení do PEI dočasnými přístupovými údaji

Po zpracování žádosti se přihlásíte do portálu Externích identit <u>https://pristupy.sukl.cz</u>, v sekci "Správa identit" vyberte způsob přihlášení "Přihlášení údaji SÚKL". Zadáte jednorázové přístupové údaje Číslo žádosti a PIN, které jste obdrželi (viz obrázek č. 7).

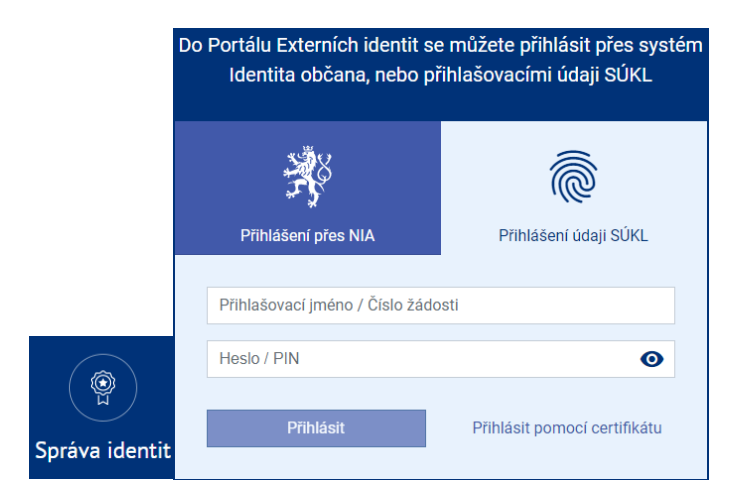

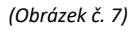

Po zadání jednorázových přístupových údajů Vás systém vyzve ke změně hesla a zobrazí Vaše přihlašovací jméno do PEI a 32místné UUID. Zároveň budete vyzváni k aktualizaci Vašich kontaktních údajů. Aktualizace je dobrovolná. Pole nemusíte vyplňovat. SÚKL doporučuje vyplnit kontaktní e-mailovou adresu. Bude využívána pro notifikaci vyřizování Vašich případných žádosti a pro kontakt Vaší osoby oprávněnými pracovníky v nezbytných případech. (Viz obrázek č. 8)

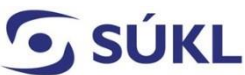

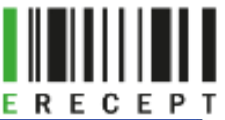

| la nutrá al postavit Važa navá basla                                                                                                    |                                                                                                    |
|----------------------------------------------------------------------------------------------------|----------------------------------------------------------------------------------------------------|
| ve nutne si nastavit vase nove nesio                                                                                                    | ······ ··· ·· ·· ·· ·· ·· ·· ·· ·· ·· ·                                                                                                    |
|                                                                                                    | ······ ✓                                                                                                    |
| Zkontrolujte si Vaše kontaktní údaje                                                                                                    |                                                                                                    |
| vktuální emailové kontaktní údaje budou v případě potřeby použity pro zasilání<br>ovinek a změn, které bude Státní ústav pro kontrolu léčiv v budoucnu připravovat.<br>contaktní telefonni číslo je vhodné pro rychlé zodpovězení dotazů a vyřešení<br>renadálých událostí. Vyplnění kontaktních údajů je dobrovolné a slouží pouze ke<br>depšení kvality poskytování služeb Státním ústavem pro kontrolu léčiv. | 123 456 789                                                                                                    |
| nformace o zpracování osobních údajů                                                                                                    |                                                                                                    |
| Itátní ústav pro kontrolu léčiv zpracovává poskytnuté údaje za účelem identifikace a ná:<br>iložíště elektronických receptů, a to na základě § 81 odst. 1 písm. d) zákona č. 378/200<br>zrávech, jako je právo na přístup a na námítku, najdete v sekci Ochrana osobních údajů.                                                                                                    | sledné autentizace žadatele při přístupu k informačnímu systému Centrálního<br>17 Sb., o léčívech. Blížší informace o zpracování osobních údajů, zejména o Vašich |

(Obrázek č.8)

Po změně hesla se přihlaste do PEI. Nezapomeňte si poznamenat své trvalé přístupové údaje (přihlašovací jméno a heslo).

UPOZORNĚNÍ: V PEI si v záložce certifikáty vygenerujte a následně nainstalujte komunikační SSL certifikát. Bude sloužit ke komunikaci se SÚKL.

Nyní máte možnost přistupovat do PEI prostřednictvím:

přístupových údajů (11místné přihlašovací jméno do PEI a heslo)

NEBO

**Identity občana** (pro bezpečné a zaručené ověření uživatele) – musí dojít k ověření vůči registru obyvatel (ROB) a ověření jednající osoby dle registru osob (ROS)

Způsob, jak přidat osoby na pracoviště, naleznete v Návodu – Přidání osoby na pracoviště.